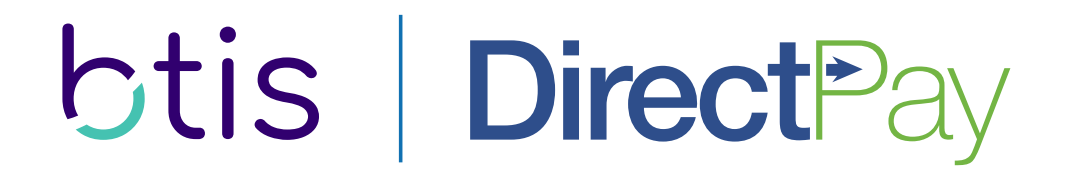

## **User Guide**

Manage your direct bill accounts online, anytime, anywhere.

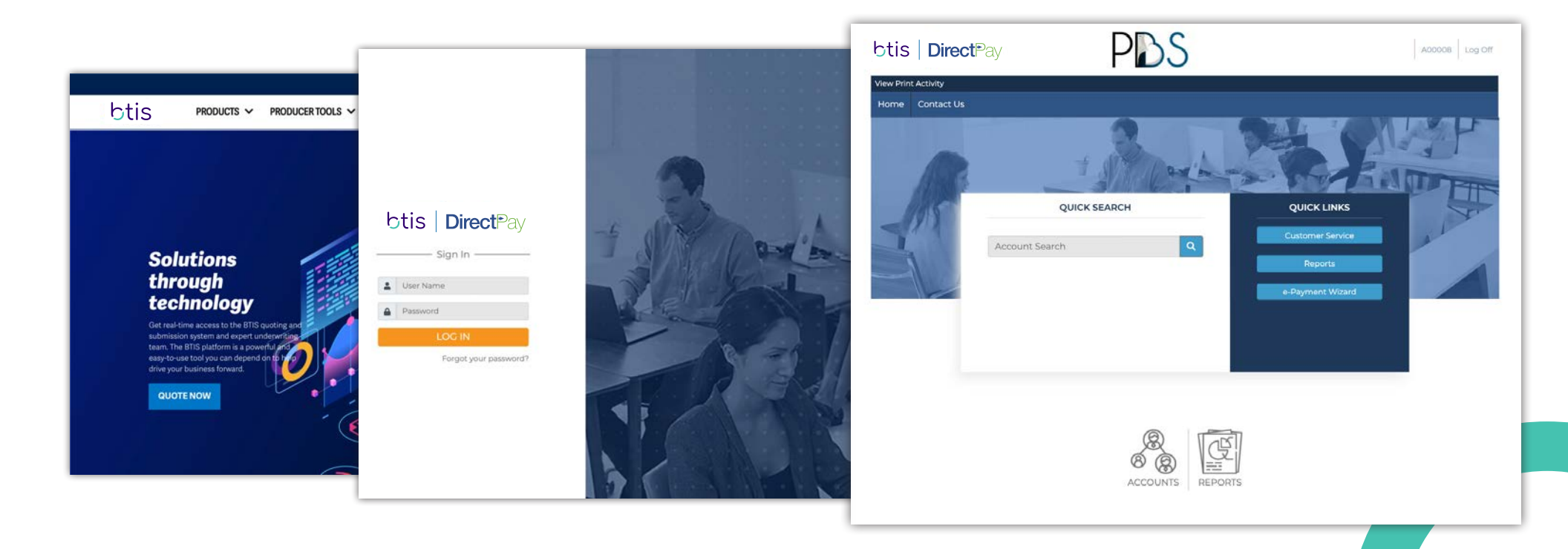

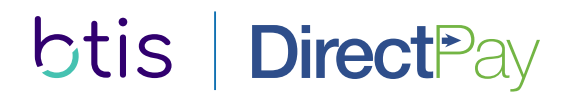

# Introduction

BTIS would like to welcome you to this brief User Guide for DirectPay Accounts. This guide is designed to help familiarize you with the process, features and options available.

### At a high level you and your staff will be able to:

- > Select the direct billing option and enter payment information
- > View detailed account information
- > Manage digital notice delivery
- > View and print reports
- > View and print previously generated documents
- > Enter one-time electronic check and credit card payments
- > Set up and manage recurring payment options

# Contents

## **Selecting Direct Bill**

- 4 | Binding Documents
- 5 Selecting BTIS DirectPay
- 6 Selecting a Payment Plan
- 7 Paying by Credit Card
- 8 Paying by ACH/Bank Account
- 9 Submission and Confirmation

## Accessing the BTIS DirectPay Portal

- 10 Welcome to BTIS DirectPay
- 11 Logging into the Portal
- 11 Navigating the Home Page

## **Using the BTIS DirectPay Portal**

- 14 Locating Customer Accounts
- 15 Viewing and Managing Customer Accounts
  - Updating Customer Information
  - Updating the Billing Method or Recurring Payment Information
  - Setting or Removing a Recurring Payment Hold
- 19 Making One-time Payments
- 20 Accessing Documents
- 19 Running Reports

## **Contact Information**

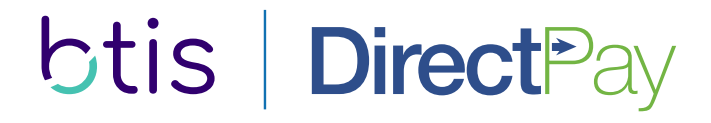

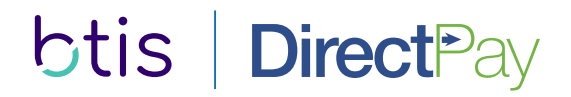

#### **Binding Documents**

Upon receiving the Binding Documents, you'll be asked to select a coverage option.

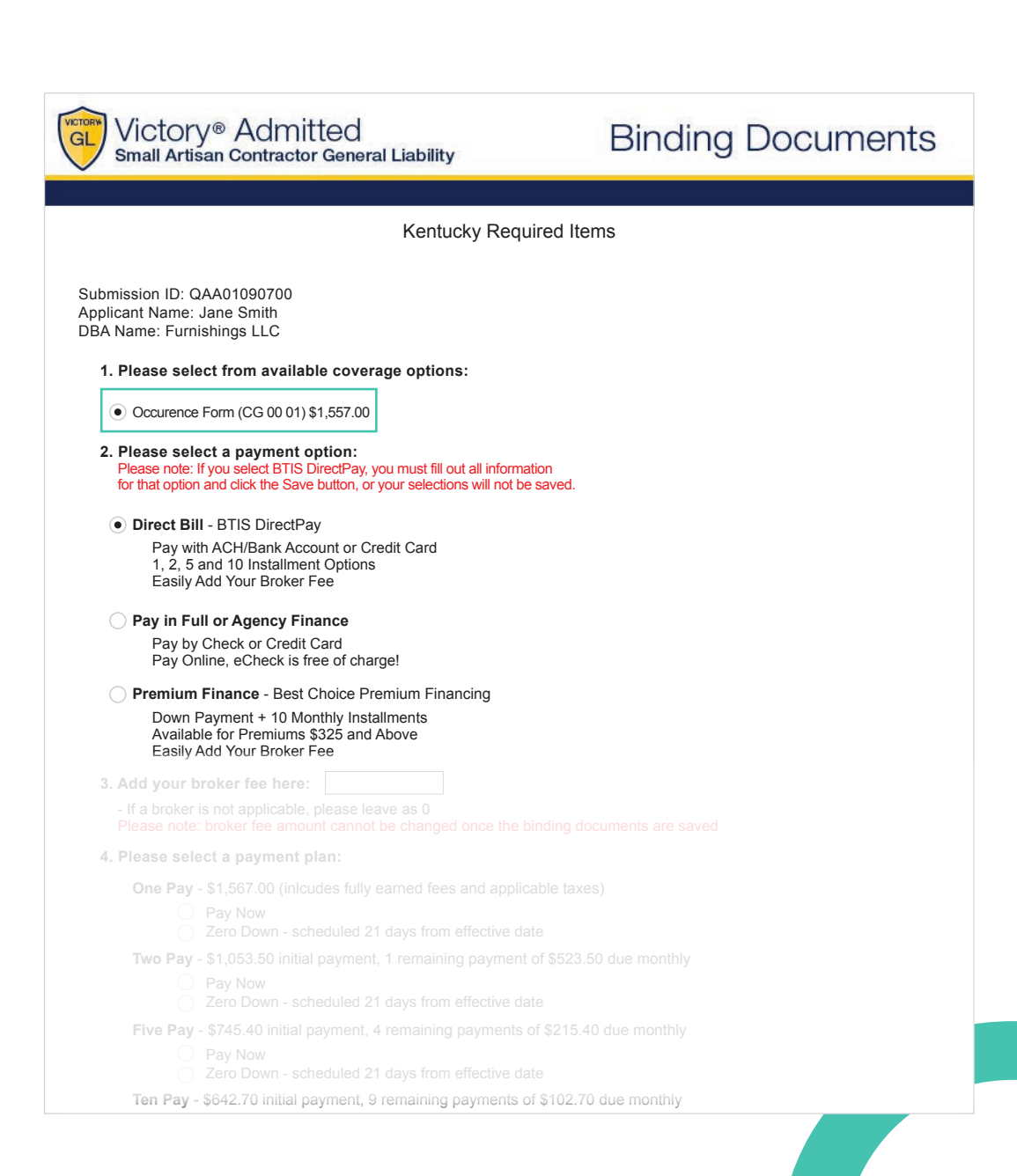

#### btis | DirectPay | User Guide: 4

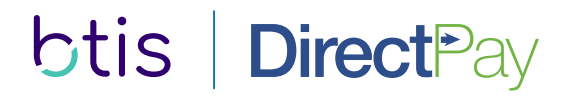

## **Selecting Direct Bill**

After selecting your coverage option, you can now select Direct Bill from the available payment options.

Once you select Direct Bill - BTIS DirectPay as the payment option, you may elect to include a broker fee.

| Direct Bill - BTIS Di                                                                                                    | irectPay                                                                                                    |
|----------------------------------------------------------------------------------------------------|----------------------------------------------------------------------------------------------------|
| Pay with ACH/Bar<br>1, 2, 5 and 10 Inst<br>Easily Add Your B                                                                                                    | nk Account or Credit Card<br>tallment Options<br>roker Fee                                                                                                    |
| Pay in Full or Agen                                                                                                    | cy Finance                                                                                                    |
| Pay by Check or (<br>Pay Online, eChe                                                                                                    | Credit Card<br>ck is free of charge!                                                                                                    |
| Premium Finance -                                                                                                    | Best Choice Premium Financing                                                                                                    |
| Down Payment +<br>Available for Pren<br>Easily Add Your B                                                                                                    | 10 Monthly Installments<br>niums \$325 and Above<br>roker Fee                                                                                                    |
| Add your broker fee                                                                                                    | here:                                                                                                    |
| - If a broker is not appli<br>Please note: broker fee                                                                                                    | icable, please leave as 0 eamouth and the binding documents are save                                                                                                    |
| Please select a payn                                                                                                    | nent plan:                                                                                                    |
| <b>One Pay</b> - \$1,567.00                                                                                                    |                                                                                                    |
| Pay Now                                                                                                    |                                                                                                    |
| <b>Two Pay</b> - \$1,053.50                                                                                                    | 0 initial payment, 1 remaining payment of \$523.50 due monthly                                                                                                    |
| O Pay Now                                                                                                    |                                                                                                    |
|                                                                                                    |                                                                                                    |
| Zero Dow<br>Five Pay - \$745.40 i                                                                                                    | initial payment, 4 remaining payments of \$215.40 due monthly                                                                                                    |
| Zero Dow<br>Five Pay - \$745.40 i<br>Pay Now                                                                                                    | initial payment, 4 remaining payments of \$215.40 due monthly                                                                                                    |
| <ul> <li>Zero Dow</li> <li>Five Pay - \$745.40 i</li> <li>Pay Now</li> <li>Zero Dow</li> <li>Ten Pay - \$642.70 ir</li> </ul>                                         | initial payment, 4 remaining payments of \$215.40 due monthly<br>m - scheduled 21 days from effective date<br>nitial payment. 9 remaining payments of \$102.70 due monthly                                                                                                    |
| Zero Dow<br>Five Pay - \$745.40 i<br>Pay Now<br>Zero Dow<br>Ten Pay - \$642.70 ir<br>Pay Now                                                                          | initial payment, 4 remaining payments of \$215.40 due monthly<br>m - scheduled 21 days from effective date<br>nitial payment, 9 remaining payments of \$102.70 due monthly                                                                                                    |
| Zero Dow<br>Five Pay - \$745.40 i<br>Pay Now<br>Zero Dow<br>Ten Pay - \$642.70 ir<br>Pay Now<br>Zero Dow                                                              | initial payment, 4 remaining payments of \$215.40 due monthly<br>m - scheduled 21 days from effective date<br>nitial payment, 9 remaining payments of \$102.70 due monthly<br>m - scheduled 21 days from effective date                                                                            |
| Zero Dow<br>Five Pay - \$745.40 i<br>Pay Now<br>Zero Dow<br>Ten Pay - \$642.70 ir<br>Pay Now<br>Zero Dow<br>Quote #                                                   | initial payment, 4 remaining payments of \$215.40 due monthly<br>m - scheduled 21 days from effective date<br>nitial payment, 9 remaining payments of \$102.70 due monthly<br>m - scheduled 21 days from effective date                                                                            |
| Czero Dow<br>Five Pay - \$745.40 i<br>Pay Now<br>Zero Dow<br>Ten Pay - \$642.70 ir<br>Pay Now<br>Zero Dow<br>Quote #<br>Applicant Name                                | initial payment, 4 remaining payments of \$215.40 due monthly<br>m - scheduled 21 days from effective date<br>nitial payment, 9 remaining payments of \$102.70 due monthly<br>m - scheduled 21 days from effective date<br>QAA01090700<br>Jane Smith                                               |
| Zero Dow<br>Five Pay - \$745.40 i<br>Pay Now<br>Zero Dow<br>Ten Pay - \$642.70 ir<br>Pay Now<br>Zero Dow<br>Quote #<br>Applicant Name<br>DBA Name                     | initial payment, 4 remaining payments of \$215.40 due monthly<br>m - scheduled 21 days from effective date<br>nitial payment, 9 remaining payments of \$102.70 due monthly<br>m - scheduled 21 days from effective date<br>QAA01090700<br>Jane Smith<br>Furnishings LLC                            |
| Czero Dow<br>Five Pay - \$745.40 i<br>Pay Now<br>Zero Dow<br>Ten Pay - \$642.70 ir<br>Pay Now<br>Zero Dow<br>Quote #<br>Applicant Name<br>DBA Name<br>Applicant Email | initial payment, 4 remaining payments of \$215.40 due monthly<br>m - scheduled 21 days from effective date<br>initial payment, 9 remaining payments of \$102.70 due monthly<br>m - scheduled 21 days from effective date<br>QAA01090700<br>Jane Smith<br>Furnishings LLC<br>jsmith@furnishings.com |

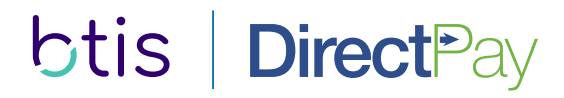

#### **Selecting a Payment Plan**

There are four payment plan options available. Each plan is broken down by initial payment amount and remaining payment amount.

#### Pay Now

If the Pay Now option is selected, the payment will be drafted once a DirectPay account is established, typically within 24-72 hours.

#### Zero Down

If the Zero Down option is selected, the initial payment will be drafted 21 days from the policy effective date.

| <b>Dne Pay</b> - \$1,567.00 | (inlcudes fully earned fees and applicable taxes             | 5)            |
|-----------------------------|--------------------------------------------------------------|---------------|
| Pay Now Zero Dowr           | n - scheduled 21 days from effective date                    |               |
| <b>Two Pay</b> - \$1,053.50 | initial payment, 1 remaining payment of \$523.5              | 0 due monthly |
| Pay Now                     | - scheduled 21 days from effective date                      |               |
| Five Pay - \$745.40 ir      | nitial payment, 4 remaining payments of \$215.40             | ) due monthly |
| Pay Now                     | a schoolulad 21 days from officative data                    |               |
| Cen Pay - \$642 70 in       | itial payment 9 remaining payments of \$102.70               | due monthly   |
| Pav Now                     |                                                              |               |
| Zero Dowr                   | n - scheduled 21 days from effective date                    |               |
| 0                           | -                                                            |               |
|                             |                                                              |               |
| Quole #                     |                                                              |               |
| Applicant Name              |                                                              |               |
| DBA Name                    |                                                              |               |
|                             |                                                              |               |
| Payment Method              | O Credit Card <ul> <li>ACH/Bank Account</li> </ul>           |               |
|                             |                                                              |               |
| Bank Name                   |                                                              |               |
| Routing Number              | 122000247                                                    |               |
| Account Number              | 123123120201                                                 |               |
|                             |                                                              |               |
|                             |                                                              |               |
| Payment Plan                | Ten Pay 1st Installment \$642.70                             |               |
|                             | I have read and agreed to the <u>Terms and</u><br>Conditions |               |

#### Important Information

- Producer commissions will be paid directly from the billing company
- Only US banks are accepted
- All fees are earned at binding
- A billing fee of \$10 is applied to each installmen
- There is a \$50 reinstatement fee for cancelled nolicies

#### btis DirectPay User Guide: 6

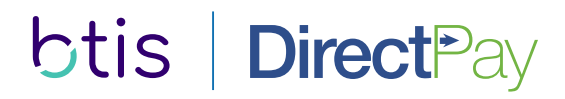

#### **Payment Method: Credit Card**

After choosing the payment plan, the applicant's information will be shown for confirmation.

The applicant's email address is required so that login information and account notices can be sent to the insured.

By default, the Credit Card payment method is selected. Simply enter the insured's payment details and select the Terms and Conditions check-box acknowledging that you have read and agreed to the Terms and Conditions.

**Important Note:** If you navigate away from this page without clicking see, the information entered will be lost and the Binding Documents will immediately be reset.

| Quote #         | QAA01090700                                                         |
|-----------------|---------------------------------------------------------------------|
| Applicant Name  | Jane Smith                                                          |
| DBA Name        | Furnishings LLC                                                     |
| Applicant Email | jsmith@furnishings.com                                              |
| Payment Method  | Credit Card      ACH/Bank Account                                   |
|                 |                                                                     |
| Card Type       | Visa 🗸                                                              |
| Card Number     | 411111111111111                                                     |
| Expiration Date | 08 / 20                                                             |
| Security Code   | 123                                                                 |
| Name On Card    | Jane Smith                                                          |
| Address         | 123 Main St                                                         |
| City            | Lexingtont                                                          |
| State           | KY V                                                                |
| Zip Code        | 40510                                                               |
| Payment Plan    | Ten Pay 1st Installment \$642.70                                    |
|                 | I have read and agreed to the <u>Terms and</u><br><u>Conditions</u> |

#### Important Information:

- Producer commissions will be paid directly from the billing company
- · Only US banks are accepted
- · All fees are earned at binding
- A billing fee of \$10 is applied to each installment
- There is a \$50 reinstatement fee for cancelled policies
- A late fee of \$10 will be added to your account if payment is received after the installment due date
- A charge of \$25 will be assessed for any returned payment, regardless of reason
- · Notice of Cancellation will be sent immediately after installment due date if payment is not received

To view the application, click here (PDF)

To view the forms list, click here (PDF)

Please remember that a policy is not bound until a binder is issued by BTIS! Please forward all completed and signed forms (all pages) to <u>bindrequests@btisinc.com</u> or fax to 916.772.9292

#### Save

#### btis | DirectPay | User Guide: 7

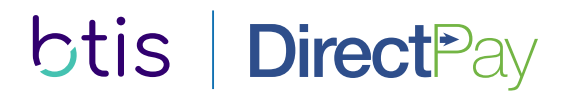

#### **Payment Method: ACH**

If the ACH/Bank Account payment method option is chosen, simply enter the insured's information and click save.

**Important Note:** If you navigate away from this page without clicking Save, the information entered will be lost and the Binding Documents will immediately be reset.

**Important Note:** Important Information and Cancellation Terms listed below may not apply to the admitted production in California.

| Quote #         | QAA01090700                                                         |
|-----------------|---------------------------------------------------------------------|
| Applicant Name  | Jane Smith                                                          |
| DBA Name        | Furnishings LLC                                                     |
| Applicant Email | jsmith@furnishings.com                                              |
| Payment Method  | Credit Card                                                         |
|                 |                                                                     |
| Bank Name       | Bank of America                                                     |
| Routing Number  | 122000247                                                           |
| Account Number  | 123123120201                                                        |
| Account Type    | Checking Savings                                                    |
| Name On Account | Jane Smith                                                          |
| Payment Plan    | Ten Pay 1st Installment \$642.70                                    |
| $\checkmark$    | I have read and agreed to the <u>Terms and</u><br><u>Conditions</u> |

#### Important Information:

- · Producer commissions will be paid directly from the billing company
- Only US banks are accepted
- All fees are earned at binding
- A billing fee of \$10 is applied to each installment
- There is a \$50 reinstatement fee for cancelled policies
- A late fee of \$10 will be added to your account if payment is received after the installment due date
- A charge of \$25 will be assessed for any returned payment, regardless of reason
- · Notice of Cancellation will be sent immediately after installment due date if payment is not received

To view the application, click here (PDF)

To view the forms list, click here (PDF)

Please remember that a policy is not bound until a binder is issued by BTIS! Please forward all completed and signed forms (all pages) to <u>bindrequests@btisinc.com</u> or fax to 916.772.9292

Save

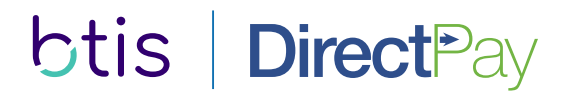

#### **Submission and Confirmation**

After clicking SAVE, the payment information and binding will be submitted. You will see a red confirmation text at the bottom thanking you for your Direct Bill submission.

Click close button and you have finished submitting for btis direct pay.

\*\*important note: submission is not payment confirmation \*\*

| Quote #         | QAA01090700                                                         |
|-----------------|---------------------------------------------------------------------|
| Applicant Name  | Jane Smith                                                          |
| DBA Name        | Furnishings LLC                                                     |
| Applicant Email | jsmith@furnishings.com                                              |
| Payment Method  | Credit Card                                                         |
|                 |                                                                     |
| Bank Name       | Bank of America                                                     |
| Routing Number  | 122000247                                                           |
| Account Number  | 123123120201                                                        |
| Account Type    | Checking Savings                                                    |
| Name On Account | Jane Smith                                                          |
| Payment Plan    | Ten Pay 1st Installment \$642.70                                    |
| $\checkmark$    | I have read and agreed to the <u>Terms and</u><br><u>Conditions</u> |

#### Important Information:

- · Producer commissions will be paid directly from the billing company
- Only US banks are accepted
- · All fees are earned at binding
- A billing fee of \$10 is applied to each installment
- There is a \$50 reinstatement fee for cancelled policies
- A late fee of \$10 will be added to your account if payment is received after the installment due date
- A charge of \$25 will be assessed for any returned payment, regardless of reason
- · Notice of Cancellation will be sent immediately after installment due date if payment is not received

To view the application, click here (PDF)

To view the forms list, click here (PDF)

Please remember that a policy is not bound until a binder is issued by BTIS! Please forward all completed and signed forms (all pages) to <u>bindrequests@btisinc.com</u> or fax to 916.772.9292

Save

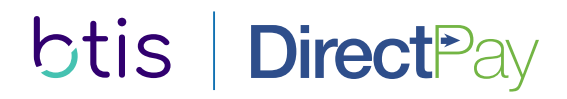

### Welcome to DirectPay

BTIS DirectPay automatically greets all new agents with an informative email that outlines the details of their new service. It also delivers important account details.

- > A uniquely addressed welcome message (?)
- > Custom login information
- > Support details and contact information
- > Instructions to change password

|                                                                                              | 1:34 PM                                                                 |                                                           |
|----------------------------------------------------------------------------------------------|-------------------------------------------------------------------------|-----------------------------------------------------------|
| All Inboxes                                                                                  |                                                                         | < >                                                       |
| From: BTIS                                                                                   |                                                                         | D                                                         |
| Subject: Welcome                                                                             | to BTIS Direct                                                          | Pay                                                       |
| Online Access - Ne                                                                           | ew Agency                                                               |                                                           |
| Dear {AGENT NAM                                                                              | 1E}:                                                                    |                                                           |
| Thank you for elect                                                                          | ting to use BTI                                                         | S DirectPay.                                              |
| In our ongoing effort<br>timely service to you<br>established online<br>access our full-feat | ort to provide b<br>ou and your cu<br>credentials for<br>cured website. | etter and more<br>stomers, we have<br>you so that you may |
| Here is the informa<br>Website: www.btis<br>Username: {Ageno<br>Temporary Passwo             | ation for you to<br>sdirectpay.com<br>cy Username}<br>ord (********):   | log on to our site:<br>{Agency Password}                  |
| (*) You will be requ<br>first time you log ir                                                | uired to change<br>nto the site.                                        | your password the                                         |
| If you have any trop<br>questions related to<br>888.494.4222.                                | uble logging in<br>o this service, p                                    | , or have any<br>please call us at                        |
| We look forward to                                                                           | o serving you a                                                         | nd your customers.                                        |
| Sincerely,                                                                                   |                                                                         |                                                           |
| BTIS DirectPay Cus                                                                           | stomer Care Te                                                          | am                                                        |
|                                                                                              |                                                                         |                                                           |

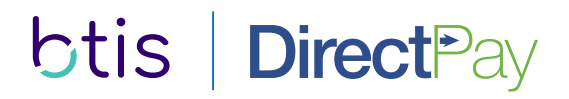

#### Logging into the Portal

The BTIS DirectPay portal provides login access for customers and agents.

- 1 You can access the login page by going to www.btisdirectpay.com and clicking Agent Login.
- 2 Enter your username and password to access your agent account.

If you have forgotten your password, please use the "Forgot your password?" link.

If you do not have a username or password or have misplaced it, please email: **btisdirectpay@input1.com** 

**Important Note:** In order to prevent unauthorized access to your accounts, login assitance email requests must come from an

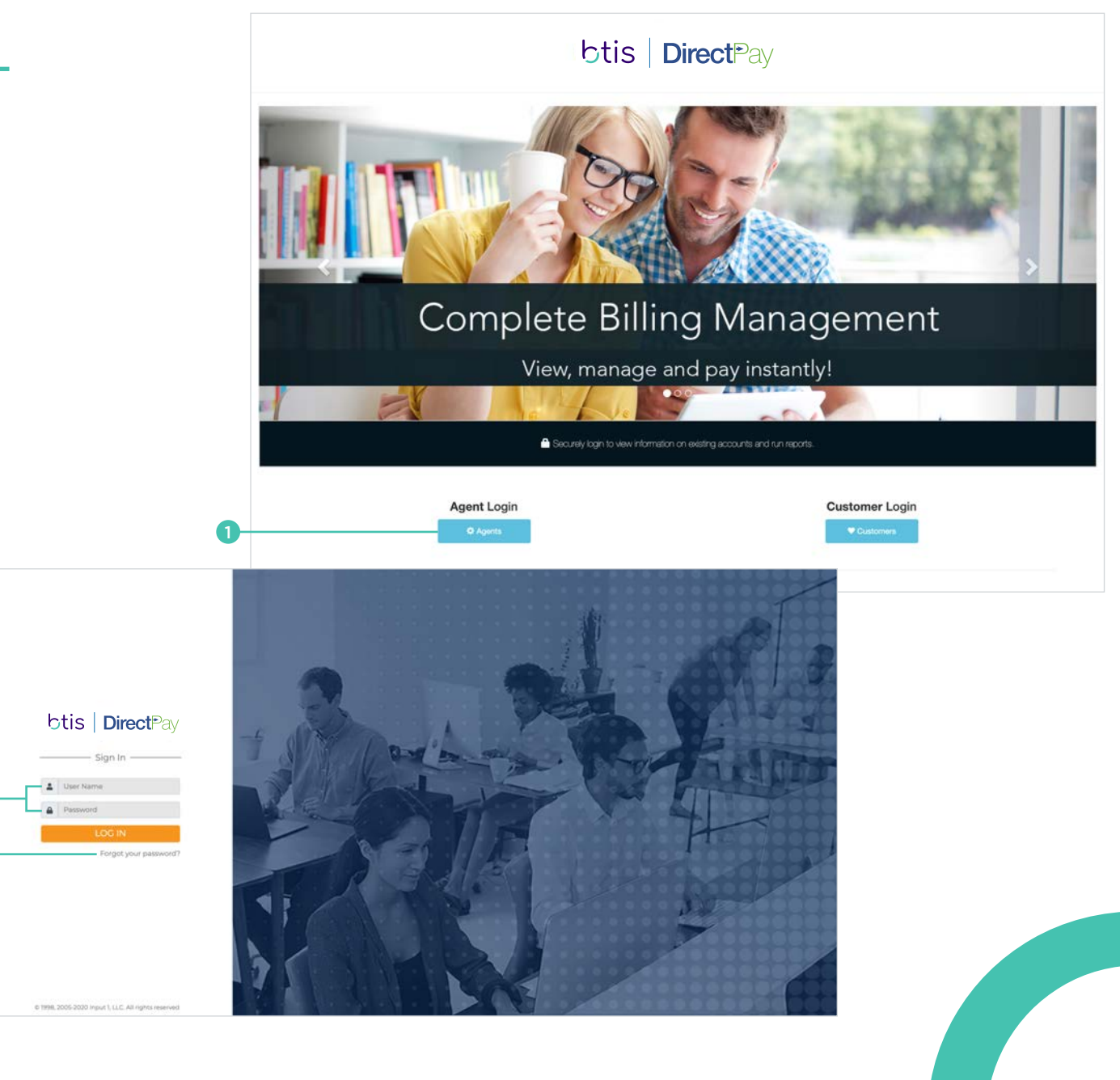

btis | DirectPay | User Guide: 11

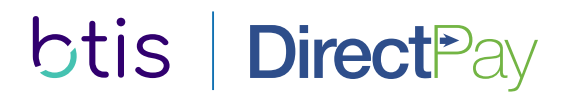

## **Navigating the Home Page**

A variety of options to view and manage your accounts are available on the home page.

#### Accounts/Customer Service

View any and all accounts place through the program.

#### Reports

A variety of business reports can be run anytime, anywhere.

#### e-Payment Wizard

Process one-time payments on behalf of the customer.

- A Home menu provides access to accounts, the e-Payment Wizard and reports as well as the ability to update your password.
- B Quick search by name or account number.
- C Quick Links connect you to your most-used features.
- Hot buttons give you instant access to accounts and reports.

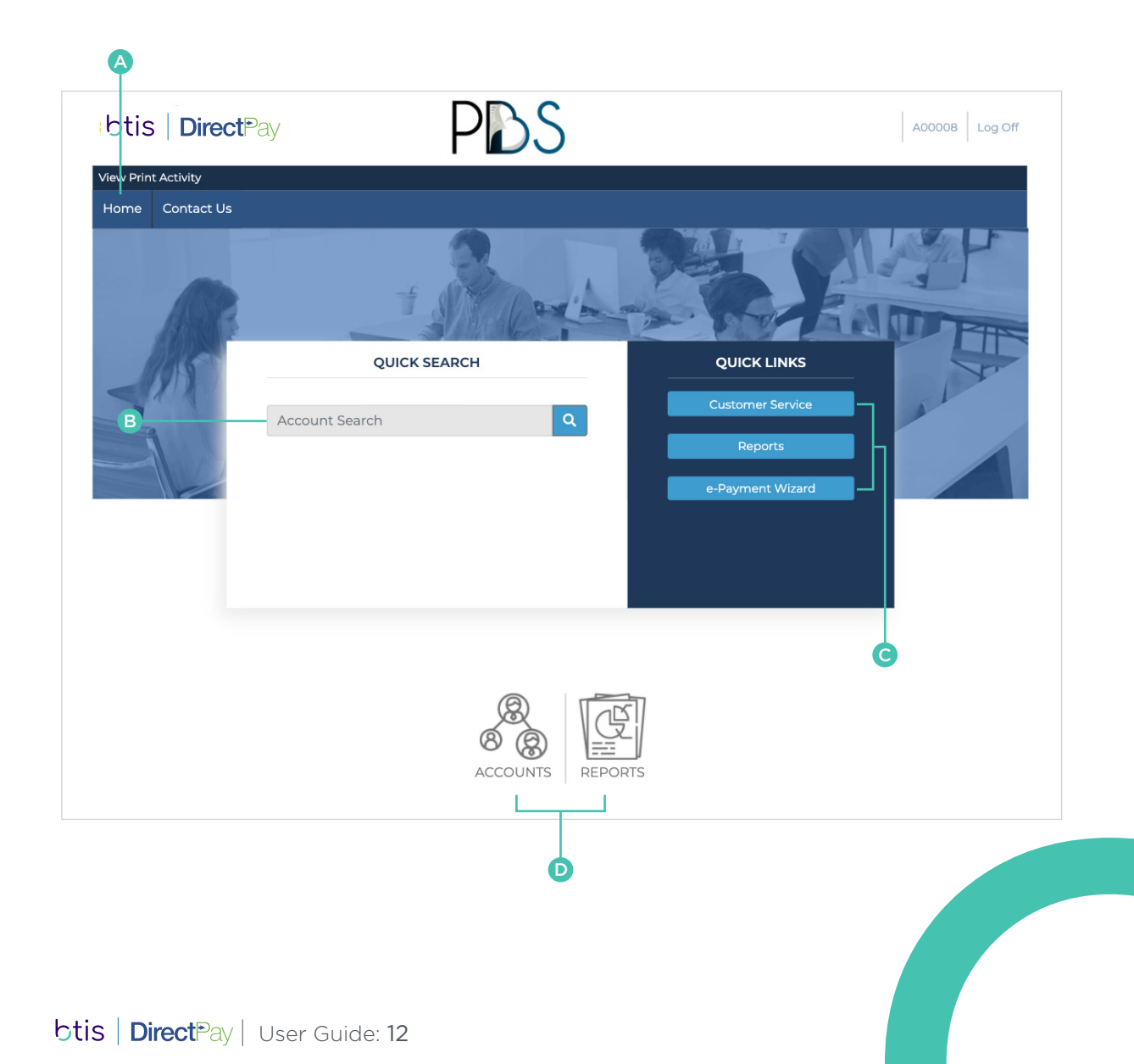

#### **Locating Customer Accounts**

In Customer Service, accounts can be located using the Basic or Advanced search options.

#### **Basic Search**

Basic Search allows you to search for accounts by entering the known criteria into any of the fields provided.

#### **Advanced Search**

Advanced Search allows you to search all available fields with complex search criteria

**Example:** You can use Advanced Search to list all accounts with a total premium greater than or equal to \$1,000.00 with a customer city of "Los Angeles".

- 1 Add the search fields *Total Premium* and *Customer City* from the drop-down menu.
- Select greater than or equal to (>=) condition for Total Premium and equal (=) condition for Customer City from the drop-down menu.
- 3 Enter the values "1000" for *Total Premium* and "Los Angeles" for *Customer City* in the designated fields.
- 4 Click search to list all accounts containing these conditions.

#### **BASIC SEARCH**

1

| Account #:                                                                                                    |                        | Name:                                           |                                                                  | 5                                                                           | Serial #:                                           |          |                                   |
|----------------------------------------------------------------------------------------------------|------------------------|-------------------------------------------------|------------------------------------------------------------------|-----------------------------------------------------------------------------|-----------------------------------------------------|----------|-----------------------------------|
| Address:                                                                                                    |                        | City:                                           |                                                                  | ţ                                                                           | Policy #:                                           |          |                                   |
| Region:                                                                                                    |                        | Postal Code:                                    |                                                                  |                                                                             | ymt Amt Rcvd:                                       |          |                                   |
| Agent Contact Email                                                                                                    |                        |                                                 |                                                                  |                                                                             |                                                     |          |                                   |
| Agent Contact Email                                                                                                    |                        |                                                 |                                                                  |                                                                             |                                                     |          |                                   |
|                                                                                                    | Include Archived       | Accounts                                        |                                                                  |                                                                             |                                                     | Advanced | Search                            |
| Account No +                                                                                                    | Name                   | Ad                                              | dress                                                            | City                                                                        | Region                                              |          | APs                               |
| 1114-7511                                                                                                    | Welsh Construction     | 457                                             | 730 Peak Road                                                    | Los Angele                                                                  | es CA                                               |          | 0                                 |
| 1114-7922                                                                                                    | Lee Selman             | PO                                              | BOX 3294                                                         | Paso Roble                                                                  | es CA                                               |          | 0                                 |
| 0 1114-8432                                                                                                    | Robert HVAC            | 428                                             | 318 Sachs Drive                                                  | Lancaster                                                                   | CA                                                  |          | 0                                 |
| 0 1114-8735                                                                                                    | RCN Drywall LLC        | PO                                              | BOX 995                                                          | Springville                                                                 | CA                                                  |          | 0                                 |
| DVANCED S<br>Customer Ser                                                                                                    | EARCH<br>vice - Search | 0                                               |                                                                  | 1000                                                                        |                                                     |          | ×                                 |
| Customer Ser                                                                                                    | EARCH<br>vice - Search | 2                                               | <ul> <li>Ø &gt;=</li> <li>▼</li> <li>Ø =</li> <li>▼</li> </ul>   | 1000<br>Los Angeles                                                         |                                                     |          | ×                                 |
| DVANCED S<br>Customer Ser<br>Total Premium:<br>Customer City:<br>dd Search Field                                                                                                    | EARCH<br>vice - Search | 2<br>Accounts                                   |                                                                  | 1000<br>Los Angeles                                                         |                                                     | Basic    | x<br>x<br>Search                  |
| Customer Ser         Total Premium:         Customer City:         dd Search Field         dd Search Field         ccount Next Due Dat         ccount Next Intent D                                                                                                    | EARCH<br>vice - Search | 2<br>Accounts                                   | e e e                                                            | 1000<br>Los Angeles<br>City                                                 | Region                                              | Basic    | Search                            |
| OVANCED S         Customer Ser         Total Premium:         Customer City:         dd Search Field         dd Search Field         ccount Next Due Dat         ccount Next Intent D         ccount Reinstatement                                                                                              | EARCH<br>vice - Search | 2<br>Accounts<br>Add<br>457                     | iress<br>30 Peak Road                                            | Los Angeles<br>City<br>Los Angeles                                          | Region<br>IS CA                                     | Basic    | ×<br>×<br>Search<br>APs<br>0      |
| DVANCED S<br>Customer Ser<br>Total Premium:<br>Customer City:<br>dd Search Field<br>ccount Next Due Dat<br>ccount Next Intent D<br>ccount Reinstatemer<br>ccount Reinstatemer                                                                                                    | EARCH<br>vice - Search | 2<br>Accounts<br>Adc<br>457.<br>1640            | Iress<br>30 Peak Road<br>0 W 12th Place                          | Los Angeles<br>City<br>Los Angele                                           | Region<br>IS CA<br>IS CA                            | Basic    | Search<br>APs<br>0<br>0           |
| DVANCED S<br>Customer Ser<br>Total Premium:<br>Customer City:<br>Customer City:<br>dd Search Field<br>ccount Next Due Dat<br>ccount Next Intent D<br>ccount Next Intent D<br>ccount Reinstatemen<br>lternate Account Nur<br>wetomer Contact Inf                                                                 | EARCH<br>vice - Search | 2<br>Accounts<br>457<br>1640<br>816             | Iress<br>30 Peak Road<br>D W 12th Place<br>W 102nd St            | Los Angeles<br>City<br>Los Angele<br>Los Angele<br>Los Angele               | Region<br>s CA<br>s CA<br>s CA                      | Basic    | Search<br>APs<br>0<br>0           |
| DVANCED S<br>Customer Ser<br>Total Premium:<br>Customer City:<br>Customer City:<br>dd Search Field<br>ccount Next Due Dat<br>ccount Next Intent D<br>ccount Next Intent D<br>ccount Reinstatemer<br>iternate Account Nur<br>ustomer Contact Info<br>ustomer Name                                                | EARCH<br>vice - Search | 2<br>Accounts<br>457<br>1640<br>816<br>n LLC PO | Iress<br>30 Peak Road<br>D W 12th Place<br>W 102nd St<br>BOX 995 | Los Angeles<br>City<br>Los Angele<br>Los Angele<br>Los Angele<br>Los Angele | Region<br>s CA<br>s CA<br>s CA<br>s CA<br>s CA      | Basic    | Search<br>APs<br>0<br>0<br>0<br>0 |
| DVANCED S<br>Customer Ser<br>Total Premium:<br>Customer City:<br>dd Search Field<br>dd Search Field<br>count Next Due Dat<br>ccount Next Intent D<br>ccount Next Intent D<br>ccount Reinstatemer<br>lternate Account Nur<br>ustomer Contact Info<br>ustomer Contact Info<br>ustomer Name<br>ustomer Postal Code | EARCH<br>vice - Search | 2<br>Accounts<br>457<br>1644<br>816<br>n LLC PO | Iress<br>30 Peak Road<br>D W 12th Place<br>W 102nd St<br>BOX 995 | Los Angeles<br>City<br>Los Angele<br>Los Angele<br>Los Angele               | Region<br>es CA<br>es CA<br>es CA<br>es CA<br>es CA | Basic    | Search<br>APs<br>0<br>0<br>0<br>0 |

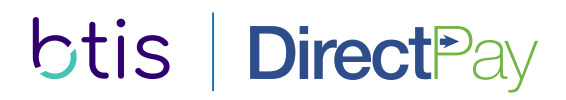

## **Viewing and Managing Customer Accounts**

A tremendous amount of information and tools can be found on the main customer service screen. The tabs at the top allows users to review pertinent and detailed account information including:

- > Account Summary
- > Customer Information
- > Policies placed on the account
- > Terms
- > Payments
- > Documents
- Notice Delivery

| ccount Number: 11                                                                                          | 14-7511                                                                                                | Accou                                                                                       | nt Name: Welsh C                                                         | Construction                               | Curre                                                                                                    | nt / Active                                                               |
|----------------------------------------------------------------------------------------------------|----------------------------------------------------------------------------------------------------|---------------------------------------------------------------------------------------------|--------------------------------------------------------------------------|--------------------------------------------|----------------------------------------------------------------------------------------------------|---------------------------------------------------------------------------|
| ummary C <u>u</u> stom                                                                                     | er <u>P</u> olicies                                                                                    | <u>T</u> erms Payme                                                                         | e <u>n</u> ts D <u>o</u> cuments                                         | Notice De                                  | elivery Endorsements                                                                                                    |                                                                           |
| istomer Information                                                                                        |                                                                                                    |                                                                                             |                                                                          |                                            | Summary Financials                                                                                                    |                                                                           |
| ccount Number:<br>It. Account #:<br>ccount Holder:<br>Iain Address:<br>Iain Phone:<br>gent:<br>Iain Phone: | 7511<br>QAA0395<br>Welsh Co<br>Daniel W<br>45730 Pe<br>Los Ange<br>(818) 636-<br>A00008 -<br>(720) 457 | 4182-1<br>nstruction<br>elsh<br>ak Road<br>les, CA 92260<br>6221<br>Insurance Group<br>1101 |                                                                          |                                            | Total Premium:<br>Down Payment: (-29.797 %)<br>Original Unpaid Balance<br>No. of Installments:<br>Original Installment Amount:<br>Installments Made/Remaining:<br>Next Installment Amount:<br>Next Late Fee Amount:<br>Shortage: | 1,089.00<br>0.00<br>1,089.00<br>10<br>Irregular<br>1 / 9<br>80.90<br>0.00 |
| leceived Date:<br>:reation Date:<br>:reated By:<br>.ffective Date:<br>urchive Date:<br>aalance Due Date:   | <br>5/8/2020<br>John Smith<br>5/18/2020<br>                                                            | Next Intent<br>Scheduled<br>Cancellation<br>Next Reinst<br>Next Late Fr                     | Date:<br>Cancellation Date:<br>n Hold Date:<br>atement Date:<br>ee Date: | 6/19/2020<br>7/6/2020<br><br><br>6/21/2020 | Auto Assessed Late Fee Breakdo<br>Account Balance (inc. fees):<br>Current Amount Due:                                                                                                    | wn<br>728.10<br>0.00                                                      |
| irst Due Date:<br>lext Due Date:<br>inal Due Date:                                                         | 5/18/2020<br>6/18/2020<br>2/18/2021                                                                    | Last Intent<br>Last Cancel<br>Last Reinsta                                                  | Date:<br>lation Date:<br>atement Date:                                   |                                            |                                                                                                    |                                                                           |

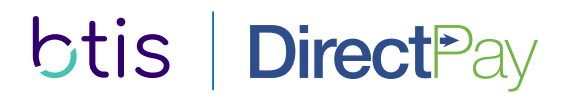

## **Updating Customer Information**

The customer's address, contact information and notice delivery method can be reviewed from the *Customer* tab.

Any changes to the customer's information needs to be emailed to **endorsements@btisinc.com** 

| Account Number: 1                                                                                                    | 1114-7511                            | Account Name | : Welsh Construction     | Current / Active            |
|----------------------------------------------------------------------------------------------------|--------------------------------------|--------------|--------------------------|-----------------------------|
| Summary Custon                                                                                                    | ner <u>P</u> olicies <u>T</u> erms   | Payments D   | ocuments Notice Deli     | very Endorsements           |
| Submitted By:                                                                                                    | A00008 - Insurance Group             |              |                          |                             |
|                                                                                                    | Name & Address                       |              |                          | Contact                     |
| Name:                                                                                                    | Welsh Construction                   |              | Tax ID:                  |                             |
|                                                                                                    | Daniel Welsh                         |              | Driver's License:        |                             |
|                                                                                                    |                                      |              | E-Mail:                  | weishconstruction@gmail.com |
| Address:                                                                                                    | 45730 Peak Road                      |              | Main Fax:                |                             |
|                                                                                                    |                                      |              | Home Phone:              |                             |
|                                                                                                    |                                      |              | Main Phone:              | (818) 636-6221              |
| City:                                                                                                    | Los Angeles                          |              | Create:                  |                             |
| Country:                                                                                                    | United States of America             |              |                          |                             |
| Region / Postal:                                                                                                    | CA - California                      | 92260        |                          |                             |
|                                                                                                    |                                      |              |                          |                             |
| Email Notices:                                                                                                    | Additional Addresses                 |              |                          |                             |
| Email Notices.                                                                                                    | 0                                    | Other        | Information              |                             |
| Agent                                                                                                    | A00008 - Insurance Group             | 0            | Account Profile:         | Commercial                  |
| New/Renewal                                                                                                    | New                                  |              | Received Date:           | Commercial                  |
| Agent Contact                                                                                                    | New                                  |              | Old Association          |                             |
| Name:                                                                                                    | Alice Sun                            |              | Alt Account              |                             |
| Agent Contact Email:                                                                                                    | alicesun@insurancegroup              | com          | Ait. Account #.          | QAA03954182-1               |
| Agent Contact<br>Phone:                                                                                                    | 818-600-5605                         |              | #:                       |                             |
| Rating State:                                                                                                    | CA                                   |              |                          |                             |
|                                                                                                    |                                      |              |                          |                             |
| Bankruptcy Status:                                                                                                    |                                      |              |                          |                             |
| Bankruptcy Status:<br>Bankruptcy Date:                                                                                                    |                                      |              |                          |                             |
| Bankruptcy Status:<br>Bankruptcy Date:<br>Guarantee Amt:                                                                                                    |                                      |              |                          |                             |
| Bankruptcy Status:<br>Bankruptcy Date:<br>Guarantee Amt:<br>Last Return Mail<br>Date:                                                                       |                                      |              |                          |                             |
| Bankruptcy Status:<br>Bankruptcy Date:<br>Guarantee Amt:<br>Last Return Mail<br>Date:<br>Return Mail Reason:                                                |                                      |              |                          |                             |
| Bankruptcy Status:<br>Bankruptcy Date:<br>Guarantee Amt:<br>Last Return Mail<br>Date:<br>Return Mail Reason:<br>Lienholders:                                | Code Name                            |              |                          |                             |
| Bankruptcy Status:<br>Bankruptcy Date:<br>Guarantee Amt:<br>Last Return Mail<br>Date:<br>Return Mail Reason:<br>Lienholders:                                | Code Name                            |              | No lienholders associate | d.                          |
| Bankruptcy Status:<br>Bankruptcy Date:<br>Guarantee Amt:<br>Last Return Mail<br>Date:<br>Return Mail Reason:<br>Lienholders:<br>Notice Schema:              | Code Name DEFAULT: Default Schema    |              | No lienholders associate | d.                          |
| Bankruptcy Status:<br>Bankruptcy Date:<br>Guarantee Amt:<br>Last Return Mail<br>Date:<br>Return Mail Reason:<br>Lienholders:<br>Notice Schema:<br>Password: | Code Name<br>DEFAULT: Default Schema |              | No lienholders associate | d.                          |

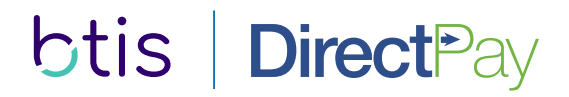

## Updating the Billing Method or Recurring Payment Information

The billing method and recurring payment information can be updated from the *Terms* tab.

- 1 Click Edit to edit the account.
- 2 The Billing Method can be changed by selecting an item from the drop down menu
- 3 Recurring payment information can be entered or changed. Click save to save the changes.

**Important Note:** When entering ACH or Credit Card information, be sure to select the appropriate Billing Method prior to saving the changes.

3

|                              |                       | Customer Serv                                              | vice - 1114-7511 - Wels                 | sh Construction | n                   |                                       |                    |
|------------------------------|-----------------------|------------------------------------------------------------|-----------------------------------------|-----------------|---------------------|---------------------------------------|--------------------|
| ayment<br>ag <b>Tarma</b> ta |                       | Account Number: 1114-7511 Account Name: Welsh Construction |                                         |                 |                     |                                       | Current / Active 🌏 |
| he <i>lerms</i> ta           | iD.                   | Summary C <u>u</u> stom                                    | ner <u>P</u> olicies <u>T</u> erms      | Payments Do     | cuments Notice Del  | livery Endorsements                   |                    |
|                              |                       | Governing Region:                                          | California                              |                 | Billing Method:     | ACH                                   |                    |
|                              |                       | Billing Cycle:                                             | Monthly                                 |                 |                     |                                       |                    |
|                              |                       |                                                            | ACH Information                         |                 |                     | Credit Card Information               |                    |
|                              |                       | Bank Name:                                                 | Bank of America                         |                 | Name on Credit      |                                       |                    |
| ged by                       | ged by                |                                                            | 121000358                               |                 | Card:               |                                       |                    |
| down menu.                   |                       | Account Number                                             | *************************************** |                 | Address:            |                                       |                    |
|                              |                       | Account Number.                                            |                                         |                 |                     |                                       |                    |
| can be                       |                       | Account Type:                                              |                                         |                 | City:               |                                       |                    |
| o save                       |                       | ACH Hold.                                                  |                                         | Letter and      | Country:            | United States of America              |                    |
|                              |                       |                                                            | Clear                                   | Act information | Region / Postal:    |                                       |                    |
|                              |                       |                                                            |                                         |                 | Credit Card Type:   | [Select an Item]                      |                    |
| priate Billing               |                       |                                                            |                                         |                 | New Credit Card     |                                       |                    |
| Shace Billing                |                       |                                                            |                                         |                 | Number:             |                                       |                    |
|                              |                       |                                                            |                                         |                 | Expire Date (MM/YY) |                                       |                    |
|                              |                       |                                                            |                                         |                 | Credit Card Hold:   |                                       |                    |
| overning Region:             | California            | Billing Method:                                            | ACH                                     |                 | dit Card            |                                       |                    |
| illing Cycle:                | Monthly               |                                                            | Invoice                                 |                 | miums)              | 2                                     |                    |
|                              | ACH Information       |                                                            | ACH                                     |                 | Broker Fee:         |                                       | 0.00               |
| ank Name:                    | Bank of America       | Name on Credit                                             |                                         |                 | i Broker Fee        |                                       | 0.00               |
| outing Number:               | 121000358             | Card:                                                      |                                         |                 | mium:               | a<br>                                 | 1.089.00           |
| ccount Number:               | 0201                  | Address:                                                   |                                         |                 | wment.              | 201                                   | 1,000,000          |
| ew Account                   |                       |                                                            |                                         |                 | Unpaid Pala         | -23.                                  | 1089.00            |
| umber:                       |                       | City:                                                      |                                         |                 | stallments:         | nice                                  | 1,069.00           |
| ccount Type:                 | [Select an Item]      | Country:                                                   | United States of Amer                   | ica             | I Annount           | e e e e e e e e e e e e e e e e e e e | Inconstant         |
| CH Hold:                     |                       | Region / Postal:                                           | [Select an Item]                        | <b>V</b>        | Date                |                                       | s/ig/2020          |
|                              | Clear ACH Information | Credit Card Type:                                          | [Select an Item]                        |                 | · Date:             |                                       | 5/16/2020          |
|                              |                       | New Credit Card                                            | (                                       |                 |                     |                                       |                    |
|                              |                       | Number:                                                    |                                         |                 |                     |                                       |                    |
|                              |                       | Expire Date (MM/YY                                         | ן:                                      |                 |                     | Account Options                       | Edit Close         |
|                              |                       | Credit Card Hold:                                          |                                         |                 |                     |                                       |                    |

#### Setting or Removing a Recurring Payment Hold

**Direct** Pay

If the billing method is a recurring payment option, such as ACH or Credit Card, a hold to prevent a payment from drafting may be set or removed from the *Terms* tab.

1 Click **Edit** to edit the account.

btis

2 To place a hold on the recurring payment, check the appropriate hold check-box for the current billing method. Click save to save the changes.

**Important Note:** Any payment made on the account, such as a one-time e-Payment or a mailed-in check, will automatically remove the hold on the recurring billing.

Governing Region: Billing Cycle:

Bank Name: Routing Number: Account Number: New Account Number: Account Type: ACH Hold:

|                   | Account Number:         | 1114-7511                          | Account Name        | : Welsh C | onstruction   |                     | Curren  | t / Active 💋 |
|-------------------|-------------------------|------------------------------------|---------------------|-----------|---------------|---------------------|---------|--------------|
|                   | Summary C <u>u</u> stor | mer <u>P</u> olicies <u>T</u> erms | Payme <u>n</u> ts D | ocuments  | Notice Deli   | ivery Endorseme     | nts     |              |
|                   | Governing Region:       | California                         |                     | Billing   | Method:       | ACH                 |         |              |
|                   | Billing Cycle:          | Monthly                            |                     |           |               |                     |         |              |
|                   |                         | ACH Information                    |                     |           | 1             | Credit Card Informa | ation   |              |
|                   | Bank Name:              | Bank of America                    |                     | Name      | on Credit     | 1                   |         |              |
|                   | Routing Number:         | 121000358                          |                     | Card:     |               |                     |         |              |
| eck               | Account Number:         | ••••••0201                         |                     | Addre:    | 33.           |                     |         |              |
| nt                | Account Type:           |                                    |                     | e1        |               |                     |         |              |
| S.                | ACH Hold:               |                                    |                     | City:     |               |                     |         |              |
|                   |                         | Clea                               | ar ACH Information  | Count     | ry:           | United States of A  | merica  |              |
| ch as             |                         |                                    |                     | Regior    | n / Postal:   |                     |         |              |
| tically           |                         |                                    |                     | Credit    | Card Type:    | [Select an Item]    |         |              |
|                   |                         |                                    |                     | New C     | redit Card    |                     |         |              |
|                   |                         |                                    |                     | NUMD      | er:           |                     |         |              |
|                   |                         |                                    |                     | Expire    | Date (MM/YY): |                     |         |              |
|                   | Dillecture              |                                    |                     | Credit    | Card Hold:    |                     |         |              |
| alifornia         | Billing Method:         | ACH                                |                     | •         | dit Card      |                     |         |              |
| ionthly           |                         |                                    |                     |           | miums)        |                     |         | •            |
| ACH Information   |                         | Credit Card Informati              | on                  |           | Broker Fee:   |                     |         | 0.00         |
| ink of America    | Name on Credit<br>Card: |                                    |                     | -         | d Broker Fee: |                     |         | 0.00         |
| 000358            | Address:                |                                    |                     |           | mium:         |                     |         | 1,089.00     |
| *******0610       |                         |                                    |                     |           | iyment:       |                     | -29.797 | 0.00         |
|                   | Cites                   |                                    |                     |           | Unpaid Bala   | nce                 |         | 1,089.00     |
|                   | City.                   |                                    |                     |           | stallments:   |                     |         | 10           |
| lect an Item]     | Country:                | United States of Ame               | erica               | <b>T</b>  | ent Amount:   |                     |         | Irregular    |
|                   | Region / Postal:        | [Select an Item]                   |                     |           | Date:         |                     |         | 5/18/2020    |
| Clear ACH Informa | ation Credit Card Type: | [Select an Item]                   |                     | •         |               |                     |         |              |
|                   | New Credit Card         |                                    |                     |           |               |                     |         |              |
|                   | Number:                 |                                    |                     |           |               |                     |         |              |
|                   | Expire Date (MM/Y       | Y):                                |                     |           |               | Account Options     | Ed      | t Close      |
|                   | Credit Card Hold:       |                                    |                     |           |               |                     |         |              |

### **Making One-time Payments**

One-time e-Payment can be made by the customer or on behalf of the customer.

- 1 Click PayNow towards the bottom of the Customer Service screen of an account to start the e-Payment Wizard.
- 2 Choose the Payment Method.
- 3 Select who will be making the payment. You are able to make a payment on behalf of the customer. Click Next> to continue.
- The payment amount will be prefilled if the payment is due or soon to be due. To process a different amount, enter the new amount in the *Amount* field. Click save to continue.
- 5 Enter the payment information for the payment method selected in Step 2. Click Next> to continue.

|                                                               | Log Pay No                            |                                                      |           |                              | Account C                    | ptions           | Edit            | Close |
|---------------------------------------------------------------|---------------------------------------|------------------------------------------------------|-----------|------------------------------|------------------------------|------------------|-----------------|-------|
|                                                               | 0                                     | I.                                                   |           |                              |                              |                  |                 |       |
| e-Payment W                                                   | Vizard                                |                                                      |           |                              |                              |                  |                 |       |
| decimp.                                                       | Welcome to the e-Pay                  | ment Wizard                                          |           | PBS Dialog                   |                              | 4                |                 |       |
| S.                                                            | Dayment Method                        | you o noogh one process or making an orange payment. |           | Account or Bar Code:         | 9, 7511 Welch Construct      | tion             |                 |       |
| aldrang ar                                                    | Check                                 |                                                      | 2         | Pattern of the court         | Payment Entry                |                  | Account Details |       |
|                                                               |                                       |                                                      |           | Amount:                      | 80.90                        | Status:          | Current         |       |
|                                                               | Select who will be mai                | king the payment(s):                                 |           | Payment Source:              | Agent                        | Next Due Date:   | 6/18/2020       |       |
|                                                               | * Submitted By/Age                    | ant                                                  |           | Payment Method:              | Check                        | Regular Payment: |                 |       |
|                                                               |                                       |                                                      |           | Payment Type:                | Payment                      | Account Balance: |                 |       |
|                                                               | A00008 - Insurance G                  | Youp T                                               | 3         | Note:                        |                              |                  |                 |       |
|                                                               |                                       |                                                      |           |                              |                              |                  | 1               | Save  |
|                                                               | To continue click wext                |                                                      |           |                              |                              |                  |                 |       |
|                                                               |                                       |                                                      |           |                              |                              |                  |                 |       |
| Please provid                                                 | de information on t                   | he checking account from which to transfer f         | funds, as | well as the name and add     | dress of the account holder. |                  |                 |       |
| Name:                                                         |                                       | Insurance Group                                      |           | Check Number:                | Automatic                    |                  |                 |       |
|                                                               |                                       |                                                      |           | Scheduled Post Date:         | 5/19/2020                    |                  |                 |       |
| Confirmation                                                  | n Email Address:                      | alicesun@insurancegroup.com                          |           | Check Amount:                | 80.90                        |                  |                 |       |
| Bank Name:                                                    |                                       | Wells Fargo                                          |           | Check Fee:                   | 0.00                         |                  |                 |       |
|                                                               |                                       |                                                      |           | Service Fee Check<br>Number: | N/A                          |                  |                 |       |
| Routing Cod                                                   | e:                                    | 122                                                  | 000247    |                              |                              |                  |                 |       |
| New Account                                                   | t #:                                  | 00                                                   | 009878    |                              |                              |                  |                 |       |
|                                                               | t #:                                  | 00                                                   | 009878    |                              |                              |                  |                 |       |
| Confirm Accu                                                  |                                       |                                                      |           |                              |                              |                  |                 |       |
| Confirm Acct<br>Address:                                      | 34 Mustar                             | ng Court                                             |           |                              |                              |                  |                 |       |
| Confirm Acct<br>Address:<br>City:                             | 34 Mustar                             | ng Court<br>15                                       |           |                              |                              |                  |                 |       |
| Confirm Acct<br>Address:<br>City:<br>Country:                 | 34 Mustar                             | ng Court<br>PS<br>tes of America                     |           |                              |                              |                  |                 |       |
| Confirm Acct<br>Address:<br>City:<br>Country:<br>Region / Pos | 34 Mustar<br>Los Angele<br>United Sta | ng Court<br>Es<br>tes of America<br>rnia             |           | <b>y</b> 91367               | ×                            |                  |                 |       |

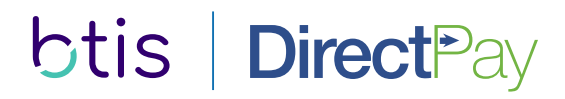

#### Making One-time Payments (continued)

After entering the payment information, a confirmation of the information entered will be shown.

- 6 Confirm the information entered is correct and click Finish to complete the transaction.
- The e-Payment Confirmation confirms the transaction was completed successfully. You can print the e-Payment confirmation for your records. A copy of the e-Payment Confirmation has also been sent via email if an email address was entered during Step 5.

**Important Note:** Credit card e-Payments are processed in real-time during the e-Payment Wizard. If declined, the declination reason will be shown in lieu of the e-Payment Confirmation.

Check e-Payments are processed as a batch. The e-Payment Confirmation will always appear even though the payment may be returned by the bank after the fact. To minimize returned payments, it is important to enter payment information accurately.

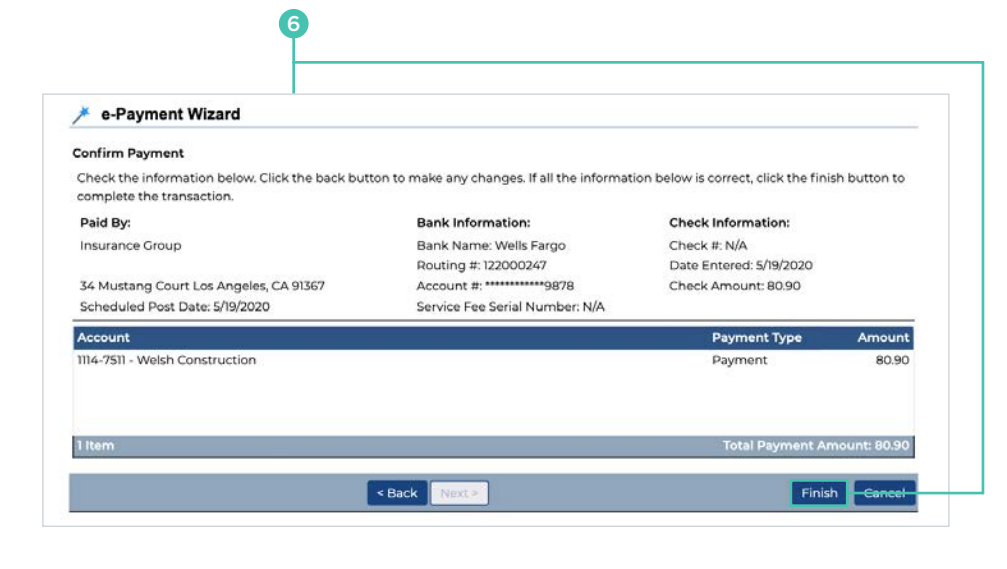

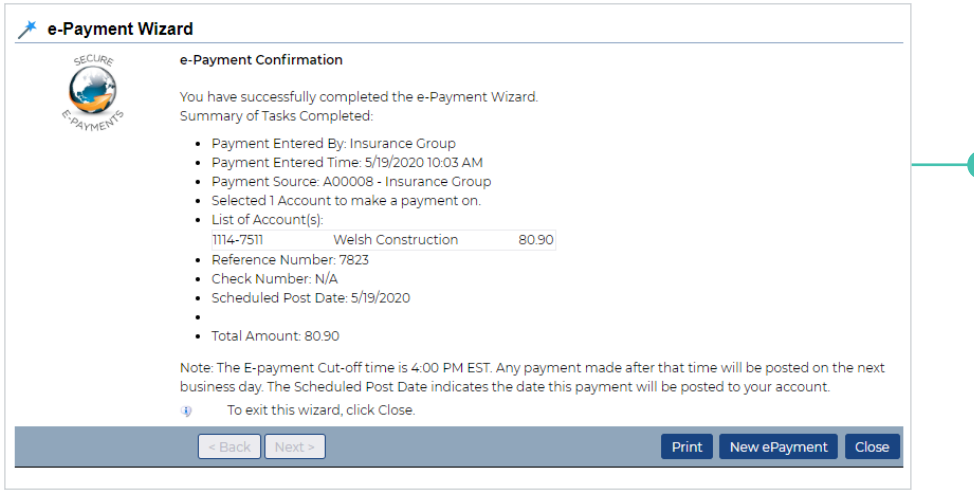

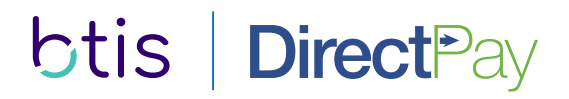

## **Accessing Documents**

Previously generated account notices and letters are stored on the account and can be viewed from the *Documents* tab.

- 1 Click on the document you wish to view.
- 2 The document will open in a separate window.

**Important Note:** If the document does not automatically open in a separate window, you may need to turn off the pop-up blocker on your browser.

2

| Account Number: 1114-7511                                                                                                    | Account Na                         | me: Welsh Construction                                      |                                                                 | Current / Activ |
|----------------------------------------------------------------------------------------------------|------------------------------------|-------------------------------------------------------------|-----------------------------------------------------------------|-----------------|
| Summary C <u>u</u> stomer <u>P</u> olicies <u>T</u> erms                                                                      | Payme <u>n</u> ts                  | Documents Notice De                                         | livery Endorsements                                             |                 |
| Title Description                                                                                                    | Method                             | Creator                                                     | Date Created                                                    | Pag             |
| Notice of Intent to Cancel                                                                                                    | Day End                            | PbsSystemAcco                                               | u 6/19/2020                                                     |                 |
| Welcome Letter                                                                                                    | Day End                            | PbsSystemAcco                                               | u 5/8/2020                                                      |                 |
| retriever.i1uncompressed                                                                                                    | 1/                                 | 4                                                           | ¢ 🛓                                                             | ē               |
| TIS DirectPay<br>Baxter Way                                                                                                   |                                    | N                                                           | OTICE OF CANCELLAT                                              | ION             |
| uite 270<br>Iousand Oaks, CA 91362                                                                                            |                                    | Statement Date                                              | 6/19/2020                                                       |                 |
| none/Fax: (888) 494-4222/(855) 750-2303<br>ww.btisdirectpay.com                                                               |                                    | Account Number<br>Policyholder                              | Welsh Constructio                                               | on              |
|                                                                                                    |                                    | Statement Effective Da<br>Scheduled Cancellatio             | ate 6/19/2020<br>In Date 7/6/2020                               | _               |
| Welsh Construction<br>45730 Peak Road<br>Los Angeles, CA 92260                                                                |                                    |                                                             |                                                                 |                 |
| To Our Valued Customer:                                                                                                    |                                    |                                                             |                                                                 | _               |
| Your payment due on 6/18/2020 has not been<br>your insurance policy(ies) listed below at 12:01<br>in our office by said date. | received. You a<br>A.M. Pacific St | re hereby notified of your in<br>andard/Daylight Time on 7/ | surance carrier(s) intent to ca<br>6/2020 unless payment is rec | ancel<br>ceived |
| If payment is received by 6/21/2020, please pa<br>If payment is received after 6/21/2020, please p                            | y 80.90.<br>bay 90.90 which        | includes an additional late                                 | charge of 10.00.                                                |                 |
| Sincerely,                                                                                                    |                                    |                                                             |                                                                 |                 |
| RTIS DirectPay                                                                                                    |                                    |                                                             |                                                                 |                 |

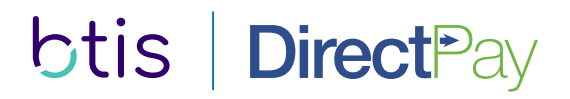

#### **Running Reports**

A number of standard reports are available to be run anytime, on demand.

- 1 To access the list of reports, select Reports from the Home menu or click Reports in the Quick Links section.
- 2 Select the report you wish to run.
- 3 Modify the report parameters to filter the report results.

**Example:** A Pending Cancellation Report can be run for one or more office locations for a specified time period.

- 4 Select the report format: PDF or Excel.
- 5 Click Run to generate the report.

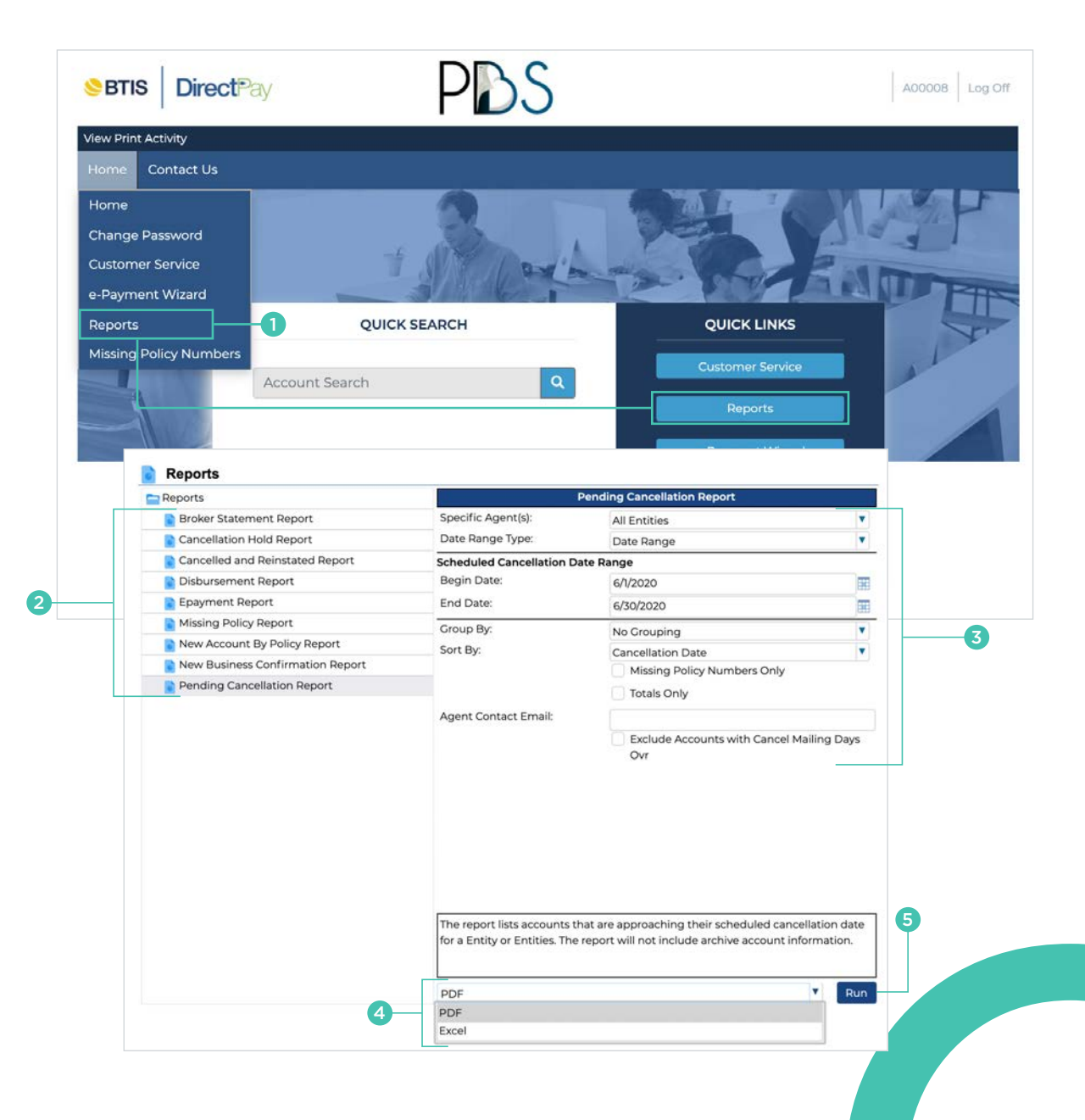

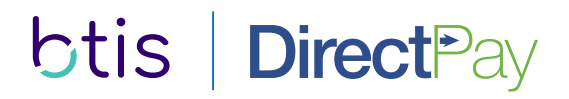

#### **Running Reports (continued)**

After the report has been initiated, the Report Activity window will open in a separate window. Reports may be viewed or downloaded once they are ready.

# 1 Once the report is ready, you can click to view the report in a separate window or download the file to your computer.

**Important Note:** If the Report Activity window or viewed report does not automatically open in a separate window, you may need to turn off the pop-up blocker on your browser.

For Excel files, most browsers require the file to be downloaded before it can be viewed.

2 The report will display the available information based on the report parameters selected.

| Pending Cancellation Report       p: For Excel documents, pressing <ctrl> + 7 will show/hide the File menu       pretriever.i1uncompressed     1 / 4       Pending Cancellation Report       Scheduled Cancellation Report       Scheduled Cancellation Report       State of Cancellation Report       State of Cancellation Report       State of Cancellation Report       State of Cancellation Report       State of Cancellation Report       State of Cancellation Report       State of Cancellation Report       State of Cancellation Report       State of Cancellation Report       State of Cancellation Report       State of Cancellation Date       Account     Name       Policy Number Agent     Agent Contact       Maker     Name       State of Cancellation Date       Account     Name       State of Cancellation Date       Account     Name       State of Cancellation Date       State of Cancellation Date       State of Cancellation Date       State of Cancellation Date       State of Cancellation Date       State of Cancellation Date       State of Cancellation Date       State of Cancellation Date       State of Cancellation Date       State of Cancellation Date       State of Cancellation Date       <t< th=""><th>Ready. View / 1</th><th>cownload ×</th></t<></ctrl>                                                                                                    | Ready. View / 1                                                  | cownload × |
|----------------------------------------------------------------------------------------------------|------------------------------------------------------------------|------------|
| Series and series and s | C: 🛨<br>BTIS Direc                                               | tPay       |
| Pretriever.i1uncompressed       1/4         Pending Cancellation Report<br>Specific Agent(s)       Scheduled Cancellations from 6/1/2020 to 63/02/2020<br>Specific Agent(s)       Next Due<br>Insurance Group - A00008         Prime(s):       Scheduled Cancellation Date       Next Due<br>Macrownic       Scheduled Cancellation Date         Maccount<br>Insurance Group - A000025400       Insurance Group - A00008       Rodolfo Arroy       4       5/22/2020       6/4/2020         H114-9454       IB.J FLOORING LLC       NA0000254000       Insurance Group - A00008       Rodolfo Arroy       4       5/22/2020       6/4/2020                                                                                                    | Ċ: ➡<br>BTIS Direc                                               | tPay       |
| Rending Cancellation Report           Scheduled Cancellations from 81/2020 to 6/30/2020           Specific Agent(s)         Insurance Group - A00008           Insurance Group - A00008           Sorted by Cancellation Date           Naccount         Naccount         Naccount           Insurance Group - A00008         Rodolfo Arroyo         A Streduled Cancellation Date           Naccount         Naccount         Naccount         Naccount           114-9454         18.J FLOORING LLC         NA00025400         Insurance Group - A00008         Rodolfo Arroyo         4         5/22/2020         6/4/2020         -           114-9454         18.J FLOORING LLC         NA000245000         Insurance Group - A00008         Agent Franz         0         5/22/2020         6/4/2020         -           114-9454         14.MARES CONSTRUCTION         NA000159100         Insurance Group - A00008         Nick Hammer         1         5/22/2020         6/4/2020         -           114-8456         FLOOR AND HOME INC         NA0000159100         Insurance Group - A00008         Nick Hammer         1         5/22/2020         6/4/2020         -           114-8456                                                                                                    | BTIS Direc                                                       | :tPay      |
| Agent Contact<br>Number         Insured Name         Policy Number Agent         Agent Contact<br>Name         Installments<br>Made         Next Due<br>Date         Scheduled<br>Cancellation Date         Cancel<br>Made           114-9454         I&J FLOORING LLC         NA000025400         Insurance Group - A00008         Rodolfo Arroyo         4         5/22/2020         6/4/2020         6/4/2020         6/4/2020         6/4/2020         6/4/2020         6/4/2020         6/4/2020         6/4/2020         6/4/2020         6/4/2020         6/4/2020         6/4/2020         6/4/2020         6/4/2020         6/4/2020         6/4/2020         6/4/2020         6/4/2020         6/4/2020         6/4/2020         6/4/2020         6/4/2020         6/4/2020         6/4/2020         6/4/2020         6/4/2020         6/4/2020         6/4/2020         6/4/2020         6/4/2020         6/4/2020         6/4/2020         6/4/2020         6/4/2020         6/4/2020         6/4/2020         6/4/2020         6/4/2020         6/4/2020         6/4/2020         6/4/2020         6/4/2020         6/4/2020         6/4/2020         6/4/2020         6/4/2020         6/4/2020         6/4/2020         6/4/2020         6/4/2020         6/4/2020         6/4/2020         6/4/2020         6/4/2020         6/4/2020         6/4/2020         6/4/2020         6/4/2020         6/4/20                                                                                                    |                                                                  |            |
| Insured Name         Policy Number Agent         Agent Contact.         Instanters         Next Due<br>Auflice         Scheduled<br>Cancelline           114-9454         18 JELOORING LLC         NA000025400         Insurance Group - A00008         Rodolfb Arroyo         4         5/22/2020         6/4/2020         -           114-9454         18 JELOORING LLC         NA0000254000         Insurance Group - A00008         Rodolfb Arroyo         4         5/22/2020         6/4/2020         -           114-9473         VISTA PAINTING LLC         NA000243000         Insurance Group - A00008         Jay Corchado         1         5/22/2020         6/4/2020         -           114-4175         MANZANARES CONSTRUCTION         NA000388000         Insurance Group - A00008         Karen Franz         0         5/22/2020         6/4/2020         -           114-8458         FLOOR AND HOME INC         NA000159100         Insurance Group - A00008         Nick Hammer         1         5/22/2020         6/4/2020         -           114-8585         OR LANDSCAPING LLC         NA000237200         Insurance Group - A00008         Lizbeth Herns         1         5/22/2020         6/4/2020         -           114-7726         CABRERA PAINTING         NA000148600         Insurance Group - A000008         Karla Mina         2<                                                                                                    | Friday, May 22, 2020 11                                          | :04 AM     |
| 114-9454         IkJ FLOGRING LLC         NA000025400         Insurance Group - A00008         Rodolfo Arroyo         4         5/22/2020         6/4/2020           114-9773         VISTA PAINTING LLC         NA000243000         Insurance Group - A00008         Jay Corchado         1         5/22/2020         6/4/2020         -           114-4775         VISTA PAINTING LLC         NA000243000         Insurance Group - A00008         Jay Corchado         1         5/22/2020         6/4/2020         -           114-4775         MANZANARES CONSTRUCTION         NA000388600         Insurance Group - A00008         Karen Franz         0         5/22/2020         6/4/2020         -           114-4865         FLOOR AND HOME INC         NA000159100         Insurance Group - A00008         Nick Hammer         1         5/22/2020         6/4/2020         -           114-8655         OR LANDSCAPING LLC         NA000237200         Insurance Group - A00008         Lizbeth Herms         1         5/22/2020         6/4/2020         -           114-7726         CABRERA PAINTING         NA000148600         Insurance Group - A00008         Karta Mina         2         5/23/2020         6/5/2020         -           114-7726         CABRERA PAINTING         NA000148600         Insurance Group - A000008 <td< th=""><th>Cancellation Amount Due Custome<br/>Hold Date Amount Due Telephon</th><th>r<br/>e</th></td<>                                                                                                    | Cancellation Amount Due Custome<br>Hold Date Amount Due Telephon | r<br>e     |
| 1114-9773         VISTA PAINTING LLC         NA000243000         Insurance Group - A00008         Jay Corchado         1         5/22/2020         6/4/2020           1114-4775         MANZANARES CONSTRUCTION         NA00038800         Insurance Group - A00008         Karen Franz         0         5/22/2020         6/4/2020         -           1114-4475         MANZANARES CONSTRUCTION         NA00038800         Insurance Group - A00008         Nick Hammer         1         5/22/2020         6/4/2020         -           1114-6465         FLOOR AND HOME INC         NA000237200         Insurance Group - A00008         Lizbeth Herms         1         5/22/2020         6/4/2020         -           114-7726         CABRERA PAINTING         NA000148600         Insurance Group - A00008         Karta Mima         2         5/22/2020         6/5/2020         -           114-7726         CABRERA PAINTING         NA000148600         Insurance Group - A00008         Karta Mima         2         5/22/2020         6/5/2020         -           114-7726         CABRERA PAINTING         NA00024100         Insurance Group - A00008         Karta Mima         2         5/22/2020         6/5/2020         -           114-7726         CABRERA PAINTING         NA00024100         Insurance Group - Group - M00008                                                                                                    | - 160.60 (661) 933-16                                            | 548        |
| 1114-4175         MANZANARES CONSTRUCTION         NA000388800         Insurance Group - A00008         Karen Franz         0         5/22/2020         6/4/2020         -           1114-4475         FLOOR AND HOME INC         NA000159100         Insurance Group - A00008         Nick Hammer         1         5/22/2020         6/4/2020         -           1114-6465         FLOOR AND HOME INC         NA000237200         Insurance Group - A00008         Lizbeth Herms         1         5/22/2020         6/4/2020         -           1114-5726         CABRERA PAINTING         NA000148600         Insurance Group - A00008         Karla Mina         2         5/22/2020         6/5/2020         -           1114-5726         CABRERA PAINTING         NA00024100         Insurance Group - A00008         Karla Mina         2         5/22/2020         6/5/2020         -                                                                                                    | 138.90 (818) 849-17                                              | 713        |
| 1114-6465         FLOOR AND HOME INC         NA000159100         Insurance Group - A00008         Nick Hammer         1         5/22/2020         6/4/2020         -           1114-6465         GR LANDSCAPING LLC         NA000237200         Insurance Group - A00008         Lizbeth Hems         1         5/22/2020         6/4/2020         -           1114-7726         CABRERA PAINTING         NA000148600         Insurance Group - A00008         Karla Mina         2         5/23/2020         6/5/2020         -           1114-6726         CABRERA PAINTING         NA000214900         Insurance Group - A00008         Karla Mina         2         5/23/2020         6/5/2020         -           1114-6476         NA00021400         Insurance Group - Group A00008         Karla Mina         2         5/23/2020         6/5/2020         -                                                                                                    | 475.90 (661) 357-88                                              | 335        |
| 1114-8585         OR LANDSCAPING LLC         NA000237200         Insurance Group - A00008         Lizbeth Hems         1         5/22/2020         6/4/2020         -           1114-7726         CABRERA PAINTING         NA000146800         Insurance Group - A00008         Karla Mina         2         5/23/2020         6/5/2020         -           114-7726         CABRERA PAINTING         NA000146800         Insurance Group - A00008         Karla Mina         2         5/23/2020         6/5/2020         -           114-7726         CABRERA PAINTING         NA000764100         Insurance Group - A00008         Karla Mina         2         5/23/2020         6/5/2020         -                                                                                                    | 120.00 (621) 366-43                                              | 312        |
| 114-7726         CABRERA PAINTING         NA000148600         Insurance Group - A00008         Karla Mina         2         5/23/2020         6/5/2020         -           114 0640         AN SOLUTIONS INC         NA000264100         Insurance Group - A00008         Reir Minia         1         6/3/2020         6/5/2020         -                                                                                                    | 86.80 (818) 589-31                                               | 156        |
| 114 9649 AM SOLUTIONS INC NA000264100 Insurance Group A00008 Perce White 1 5/22/2020 6/6/2020                                                                                                    | - 81.90 (818) 723-14                                             | 159        |
|                                                                                                    | - 111.50 (818) 666-74                                            | 117        |
| 114-49561 STONE N'TILE LLC NA000019600 Insurance Group - A00008 Veronica Cruz 4 5/23/2020 6/5/2020 -                                                                                                    | - 126.20 (818) 435-12                                            | 221        |
| 114-50163 3K CONSTRUCTION LLC NA166333701 Insurance Group - A00008 Dan Buck 4 5/24/2020 6/6/2020 -                                                                                                    | 149.20 (818) 771-89                                              | 924        |
| teport Totais                                                                                                    | 1.451.00                                                         | _          |
|                                                                                                    | -,                                                               |            |

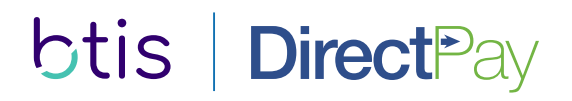

#### **Insured Access**

A Welcome Letter is issued to every accountholder upon set up of their account with DirectPay. This letter contains details to access their account online to perform the following:

- > View account summary information
- > Enter one-time electronic check and credit card payments (Additional Fees will apply)
- > Change passwords
- > View policy details
- > View and print previously generated documents

|             |                                              |                                          |                 |                                                     | Sincerely,        |                            |                       |                                    |                         |         |
|-------------|----------------------------------------------|------------------------------------------|-----------------|-----------------------------------------------------|-------------------|----------------------------|-----------------------|------------------------------------|-------------------------|---------|
| btis        | <b>Direct</b> ₽ay                            |                                          | PDS             | 1114-7511 - Weish Construction   Contact Us   Log O | BTIS DirectPay    |                            |                       |                                    |                         |         |
| Account     | Payments Policies                            | Documents Billing Custo                  | mer Information |                                                     |                   |                            |                       |                                    |                         |         |
| Actives we  | count Summary<br>sh Construction   1114-7511 |                                          |                 |                                                     |                   |                            |                       |                                    |                         |         |
| Account     | #:                                           | 1114-7511                                |                 |                                                     | For Questions C   | oncerning Your Coverage:   | For Que               | stions                             | Concerning Billing or F | ayment: |
| Name:       |                                              | Weish Construction                       |                 |                                                     | Call              |                            | Visit us              | on the                             | internet:               |         |
| Address     |                                              | 45730 Peak Road<br>Los Angeles, CA 92260 |                 |                                                     | Insurance Group   | 18) 600-5605               | www.btis              | sdirectp                           | pay.com                 |         |
| Agent       |                                              | Insurance Group                          |                 |                                                     | (0)               |                            | Usernam               | e:                                 | 1114-7511               |         |
| Agent Phy   | one:                                         | (720) 457-1101                           |                 |                                                     |                   |                            | Passwor               | d:                                 | X27892u                 |         |
| Account     | Status:                                      | Current                                  |                 |                                                     | Builders and Trac | lesmens Insurance Services |                       |                                    | (unless you have chang  | ged it) |
| Installmen  | nts Made:                                    | 1                                        |                 |                                                     |                   |                            |                       |                                    |                         |         |
| Installmen  | nts Remaining.                               | 9                                        |                 |                                                     |                   |                            | Call us:              |                                    | (888) 494-4222          |         |
| Next Pays   | ment Due On:                                 | 6/18/2020                                |                 |                                                     |                   |                            | Email us              | <u>s:</u>                          | BTISdirectpay@input1.   | com     |
| Intent to ( | Cancel Date:                                 | 6/19/2020                                |                 |                                                     |                   |                            |                       |                                    |                         |         |
| Schedule    | d Cancellation Date:                         | 7/6/2020                                 |                 |                                                     |                   | INSURANCE                  | E POLICY(IES) RELATIN | OLICY(IES) RELATING TO THIS NOTICE |                         |         |
| Account     | Balance:                                     | 728.10                                   |                 |                                                     |                   | Policy No.                 | Effective Date        | Cove                               | erage                   |         |
| Print Cu    | ment Invoice                                 | Pay Now ≫                                |                 |                                                     |                   | NA155712300                | 5/18/2020             | GL                                 |                         |         |
|             |                                              |                                          |                 |                                                     |                   | IM123571200                | 5/18/2020             | IM                                 |                         |         |
|             |                                              |                                          |                 |                                                     |                   |                            |                       |                                    |                         |         |
|             |                                              |                                          |                 |                                                     |                   |                            |                       |                                    |                         |         |
|             |                                              |                                          |                 |                                                     | (00498139)        |                            | GDBNOA Version 1      |                                    |                         |         |

BTIS DirectPay

Thousand Oaks, CA 91362

www.btisdirectpay.com

Phone/Fax: (888) 494-4222/(855) 750-2303

Welsh Construction

45730 Peak Road

To Our Valued Customer:

Los Angeles, CA 92260

1 Baxer Way Suite 270

WELCOME LETTER

Welsh Construction

See Installment Schedule

5/8/2020

10

Your account is set up for automatic payment via your bank

account. Your first installment will be withdrawn from your

1114-7511

5/18/2020

Statement Date

Account Number

Installment Amount

First Installment Due Date

bank account on or about 5/18/2020.

# of Installments

Policyholder

BTIS DirectPay provides monthly billing services. Please contact us for any questions regarding billing or payments.

We encourage you to use our online system to view payment history, see your next due date, make a payment and perform other helpful tasks. Should you have any billing questions, please contact our billing department at the number

Please contact your broker for questions concerning your insurance coverage.

Thank you for your business. We look forward to serving you.

shown below, Monday through Friday between the hours of 6:00am and 5:00pm PST/PDT.

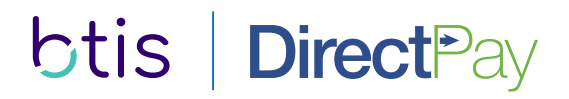

#### **Mobile Web Application**

A convenient and easy way to manage your account information is available through the mobile web application. Users can access their accounts, view account summaries, monitor their payment history, make one-time payments and much more.

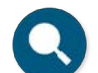

Account Search Find any account at any time

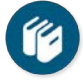

Account Summary The account detail you need

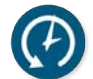

Payment History A complete view of payments

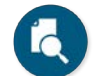

Policy Summary Your need-to-know info

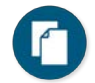

**Documents** Retrieve any document

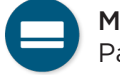

Make a Payment Payments from anywhere

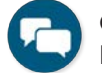

**Contact Us** Provide faster access to service

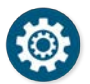

**Different User Type** Portfolio access for all types of users

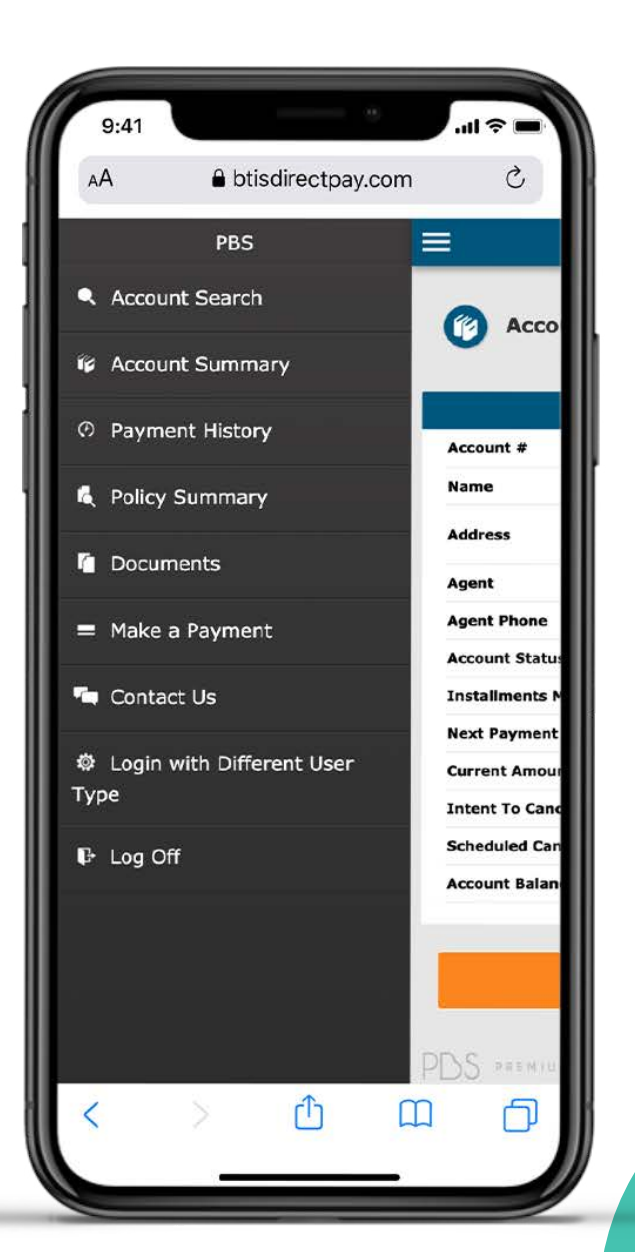

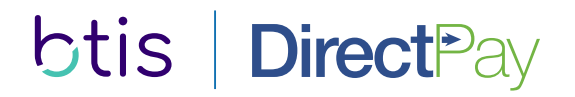

## **Contact Information**

Customer Care Main Phone: (888) 494-4222 Email: BTISDirectPay@input1.com

Account Information Visit the portal, www.btisdirectpay.com, and enter your login credentials.

Address 1 Baxer Way, Suite 270 Thousand Oaks, CA 91362

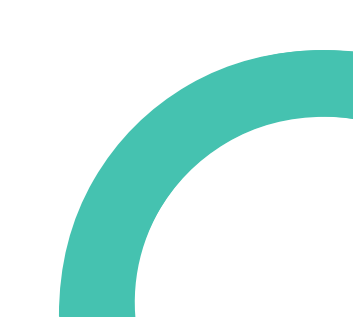